## **MyChildAtSchool – Parental Consent**

This guide contains separate instructions for the MCAS app and the MCAS website.

*If you have not yet activated your Bromcom MCAS account,* please follow the instructions on the Northgate website here:

https://www.northgate.suffolk.sch.uk/\_site/data/files/bromcom/042FE40C60501DD2C886C5CDD3534D0C .pdf

For the MyChildAtSchool App, please follow the steps below:

- 1. Log into the app and click on Parental Consent.
- 2. You will then see the consent(s) requested by the school.

Click Button to give individual or multiple consent.

| $\langle \rangle$ | Parental Consent                                                                                                    |
|-------------------|----------------------------------------------------------------------------------------------------|
| $\langle \rangle$ | Manage Your Consents                                                                                                    |
|                   | Allow all of them                                                                                                    |
|                   | Please call the school or visit reception to revoke any<br>parental consent.                                                                                                    |
|                   | Biometric Consent                                                                                                    |
|                   | The biometric system uses a numerical code derived from<br>your child's finger, not an image or fingerprint. No fingerprint<br>mages are stored, only the numerical codes are kept.<br>Laws require schools for<br>a Use the data end for for dirightal purpose, as communicate<br>to b Store the data security<br>c) Inform your child exact the data without legal permission<br>a Not disclose the data without legal permission<br>Not movement of the security deleted. |
|                   | No, I don't give conser                                                                                                    |
|                   |                                                                                                    |
|                   |                                                                                                    |
|                   |                                                                                                    |

3. Once you have given consent the button Will change to green. If you would like to Revoke any consent, please contact the school

| 14:5                                                                           | ø0 🕸                                                                                                    |                                                                                       |
|--------------------------------------------------------------------------------|----------------------------------------------------------------------------------------------------|---------------------------------------------------------------------------------------|
| <                                                                              | Parental                                                                                                    | Consent                                                                               |
| Manage \                                                                       | our Consents                                                                                                    |                                                                                       |
| Please call<br>parental co                                                     | the school or visit rece<br>nsent.                                                                                                    | ption to revoke any                                                                   |
| Biometr                                                                        | c Consent                                                                                                    |                                                                                       |
| The biom<br>your child<br>images ar                                            | atric system uses a nui<br>'s finger, not an image<br>e stored; only the num                                                             | merical code derived from<br>or fingerprint. No fingerprint<br>erical codes are kept. |
| Laws requ<br>a) Use the<br>to parent:<br>b) Store t<br>c) Inform<br>d) Not dis | ire schools to:<br>+ data only for its origin<br>= and guardians<br>he data securely<br>you of how the data wi<br>close the data without | nal purpose, as communicated<br>II be used<br>legal permission                        |
| When you their bion                                                            | r child leaves the scho<br>netric data will be secu                                                                                      | ol or stops using the system,<br>rely deleted.                                        |
|                                                                                |                                                                                                    | Yes, I give consent                                                                   |
|                                                                                |                                                                                                    |                                                                                       |
|                                                                                |                                                                                                    |                                                                                       |
|                                                                                |                                                                                                    |                                                                                       |
|                                                                                |                                                                                                    |                                                                                       |
|                                                                                |                                                                                                    |                                                                                       |
|                                                                                |                                                                                                    |                                                                                       |
|                                                                                |                                                                                                    |                                                                                       |
|                                                                                |                                                                                                    |                                                                                       |
|                                                                                |                                                                                                    | _                                                                                     |

For the MyChildAtSchool website, please follow the steps below:

1. Log into the MyChildAtSchool website. You will see the **Parental Consent** section which is on the left hand side.

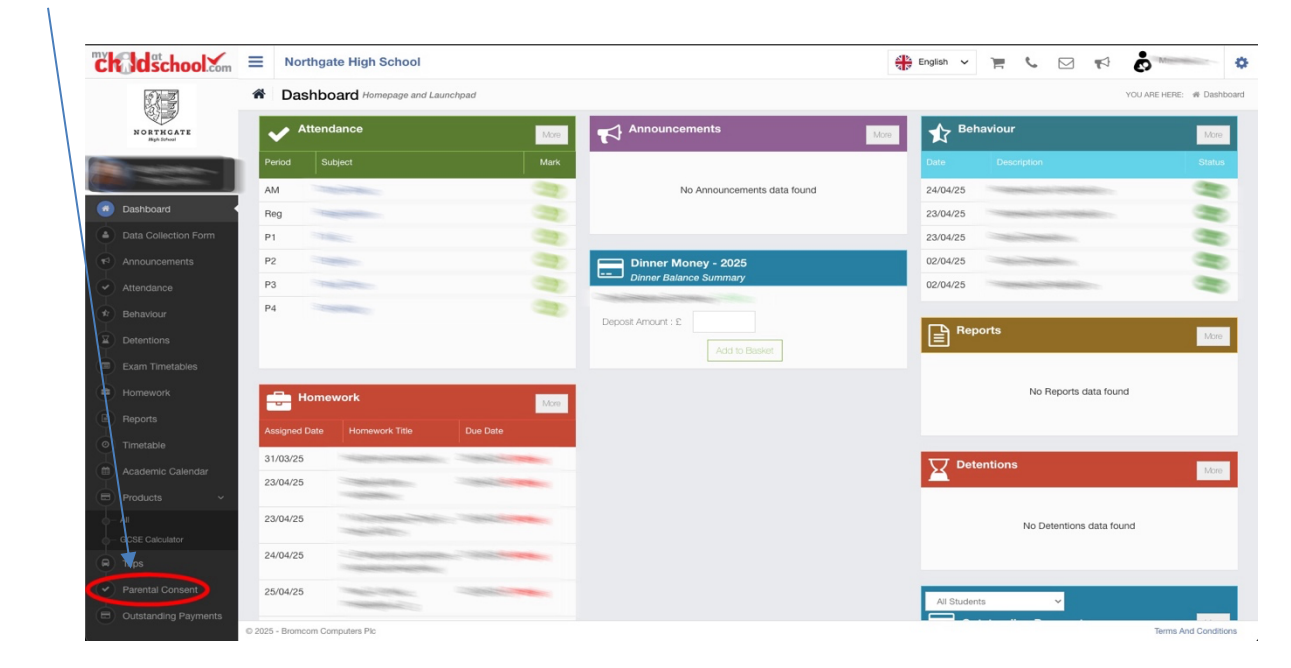

2. In Parental Consent, please make your selection and click Save.

| "Childschool                                                                                                    | Northgate High School                                                                                                    | English 🗸               | ۲. C          | *                                          |
|----------------------------------------------------------------------------------------------------|----------------------------------------------------------------------------------------------------|-------------------------|---------------|--------------------------------------------|
|                                                                                                    | ✓ Parental Consent                                                                                                    | $\langle \rangle$       | YOU AR        | EHERE:      # Dashboard > Parental Consent |
| NORTHGATE                                                                                                    |                                                                                                    |                         |               |                                            |
|                                                                                                    | Parental Consent                                                                                                    | 1                       | 5             |                                            |
| Dashboard     Dashboard     Data Collection Form     Announcements     Attendance     Behaviour     Detentions     Exam Timetables     Homework     Reports     Timetable     Timetable     Academic Calendar     Products     V | Biometric Consent The biometric system uses a numerical code derived from your chird's finger, not an image or fingerprint. No fingerprint images are stored: only<br>numerical codes are kept. Laws require schools to: a) Use the data only for its original purpose, as communicated to parents and guardinars b)<br>the data securely c) inform you of how the data will be used () Not disclose the data without legal permission When your child leaves the school<br>stops using the system, their biometric data will be securely deleted. These call the school or visit reception to revoke any parental consent. | y the<br>Store<br>ol or | (give consent | NO,I do not give consent                   |
| Trips     Parental Consent                                                                                                    |                                                                                                    |                         |               |                                            |
| Outstanding Payments                                                                                                    |                                                                                                    |                         |               |                                            |
|                                                                                                    | © 2025 - Bromcom Computers Pic                                                                                                    |                         |               | Terms And Conditions                       |